## studio a pho comunicação

## TUTORIAL Como configurar seu Thunderbird

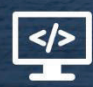

www.studioalpha.com.br

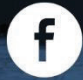

studioalpha.comunicacao

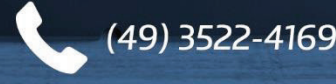

| 🍳 - Mozilla Thunderbird                                                                 |                                                                                                    |
|-----------------------------------------------------------------------------------------|----------------------------------------------------------------------------------------------------|
| <u>A</u> rquivo <u>E</u> ditar E <u>x</u> ibir <u>I</u> r <u>M</u> ensagem <u>E</u> err | amentas Aj <u>u</u> da                                                                                    |
| 📥 Receber 🔹 📝 Nova msg 📗 Cat                                                            | Catálogo de endereços Ctrl+Shift+B                                                                        |
| Todas as pastas                                                                         | Arquivos salvos     Ctrl+J       Complementos                                                             |
|                                                                                         | <u>F</u> iltros de mensagens<br>Aplicar fil <u>t</u> ros na pasta<br>A <u>p</u> licar filtros na mensagem |
|                                                                                         | Aplica <u>r</u> anti-spam nesta pasta<br>E <u>x</u> cluir spans desta pasta                               |
|                                                                                         | <u>I</u> mportar<br>Con <u>s</u> ole de erros                                                             |
|                                                                                         | Co <u>n</u> figurar contas                                                                                |
|                                                                                         | <u>U</u> pçoes                                                                                            |
| Ģ                                                                                       | Gerenciar inscrições de newsgroups                                                                        |
|                                                                                         | Configurações de spam                                                                                     |

## 1- Clique em Ferramentas > Configurar Contas

## 2- Na tela a seguir clique em **Ações de Conta > Nova conta de e-mail**.

| Configurar contas           |                                                                                                    |                                                                           | X                                                  |
|-----------------------------|----------------------------------------------------------------------------------------------------|---------------------------------------------------------------------------|----------------------------------------------------|
| Servidor de envio (SMTP)    | Servidores de envio (S                                                                                        | SMTP)                                                                     |                                                    |
|                             | Você pode especificar mais de<br>mensagens). Entretanto isso é<br>avançados. Múltiplos servidor<br>mensagens. | e um servidor SMTP (usa<br>recomendado somente<br>res SMTP podem causar ( | do para enviar<br>para usuários<br>erros ao enviar |
|                             |                                                                                                    |                                                                           | <u>A</u> dicionar                                  |
|                             |                                                                                                    |                                                                           | <u>E</u> ditar                                     |
|                             |                                                                                                    |                                                                           | Excluir                                            |
|                             |                                                                                                    |                                                                           | De <u>f</u> inir como padrão                       |
|                             | Descrição:<br>Servidor:                                                                                       |                                                                           |                                                    |
|                             | Porta:                                                                                                    |                                                                           |                                                    |
|                             | Nome de usuário:<br>Modo de autenticação:                                                                     |                                                                           |                                                    |
|                             | Segurança da conexão:                                                                                         |                                                                           |                                                    |
|                             |                                                                                                    |                                                                           |                                                    |
|                             |                                                                                                    |                                                                           |                                                    |
|                             |                                                                                                    |                                                                           |                                                    |
|                             |                                                                                                    |                                                                           |                                                    |
|                             |                                                                                                    |                                                                           |                                                    |
| <u>A</u> ções de contas 🔹   |                                                                                                    |                                                                           |                                                    |
| <u>N</u> ova conta de email |                                                                                                    |                                                                           | OK Cancelar                                        |
| Nova conta de outro tipo    |                                                                                                    |                                                                           |                                                    |
|                             |                                                                                                    |                                                                           | Siu                                                |

3- Preencha os campos: Seu nome: digite seu **nome**, **Endereço de e-mail**: seu e-mail completo e **Senha**: a senha do e-mail. Após, clique em Continuar.

| Config | gurar conta de email |                     |                                               | ×         |
|--------|----------------------|---------------------|-----------------------------------------------|-----------|
|        |                      |                     |                                               |           |
|        | Seu nome: Se         | u nome              | Seu nome da forma que será exibido aos outros |           |
|        | Endereço de email:   | seu e-mail completo |                                               |           |
|        | <u>S</u> enha: Se    | enha                |                                               |           |
|        |                      | Memorizar senha     |                                               |           |
|        |                      |                     | Cancelar                                      | Continuar |
|        |                      |                     |                                               |           |
|        |                      |                     |                                               |           |

4- Por padrão, o Thunderbird pesquisa as informações necessárias do servidor de e-mails para facilitar a configuração.

| Config | gurar conta de em      | ail                       |                   |                             | ×                   |
|--------|------------------------|---------------------------|-------------------|-----------------------------|---------------------|
|        |                        |                           |                   |                             |                     |
|        | <u>S</u> eu nome:      | Seu nome                  | Seu nome da forma | que será exibido aos outros |                     |
|        | <u>E</u> ndereço de em | ail: seu e-mail completo  |                   |                             |                     |
|        | <u>S</u> enha:         | Senha                     |                   |                             |                     |
|        |                        | Memorizar senha           |                   |                             | <u>Reiniciar</u>    |
| ΙΓ     | Localizando cor        | nfiguração: provedor do e | email             |                             | Parar               |
|        | Recebiment             | 0:                        | IMAP              | Nenhuma                     | Talai               |
|        | Envio:                 |                           | SMTP              | Nenhuma                     |                     |
|        |                        |                           |                   | C <u>a</u> ncelar           | <u>C</u> riar conta |

5- Assim que ele concluir, clique no botão **Editar** para alterar as configurações.

| Seu nome:                    | Seu nome                        | Seu nome da | forma que s | erá exibido aos outros |           |
|------------------------------|---------------------------------|-------------|-------------|------------------------|-----------|
| Endereço de em               | ailt seu e-mail completo        |             |             |                        |           |
| Senha:                       | Senha                           |             |             |                        |           |
|                              | Memorizar senha                 |             |             |                        | Reiniciar |
| <mark>Estas</mark> configura | ções foram encontradas ter      | tando nomes | de servidor | res comuns             |           |
| Nome de us                   | uário: email                    |             |             |                        | Egtar     |
| Recebiment                   | o: studioalpha.com.br (exemplo) | IMAP        | 143         | STARTTLS               | -         |
| Envio:                       | studioalpha.com.br (exemplo)    | SMTP        | 587         | STARTTLS               |           |

studioalpha

6- Preencha os campos a seguir:

Nome de usuário: seu e-mail completo;

Recebimento: digite **mail.studioalpha.com.br**, altere para **POP**, digite a porta **995** e altere para **nenhuma**.

Envio: digite **mail.studioalpha.com.br**, digite a porta **465** e altere para **nenhuma**. Depois, clique em **Configuração Manual**.

| Seu nome:                             | Seu nome                   | Seu nome da fo | rma que será | exibido aos o | utros                 |
|---------------------------------------|----------------------------|----------------|--------------|---------------|-----------------------|
| ndereço de em                         | ail: seu e-mail completo   |                |              |               |                       |
| <u>S</u> enha: Senha<br>☑ <u>M</u> en | Senha                      |                |              |               |                       |
|                                       | Memorizar senha            |                |              |               | Reiniciar             |
| Nome de us                            | uário: seu e-mail completo | <u> </u>       | _            |               | Retestar configuração |
| Recebiment                            | o: mail.studioalpha.com.b  | r POP •        | 995          | Nenhuma       | <b>•</b>              |
| Envio:                                | smtp.seudominio.com 👻      | SMTP           | 465          | lenhuma       | -                     |

7- Clique na opção **Servidor de Envio (SMTP)**, selecione o servidor de envio e clique em **Editar.** 

| Configurar contas                                                                                                    |                                                                                                    |                    |
|----------------------------------------------------------------------------------------------------|----------------------------------------------------------------------------------------------------|--------------------|
| <ul> <li>Nome da conta<br/>Servidor</li> <li>Cópias e pastas</li> <li>Editar e endereçar</li> <li>Anti-spam</li> <li>Sincronização e armazena</li> <li>Confirmações de leitura</li> <li>Segurança</li> <li>Pastas Locais</li> <li>Anti-spam</li> <li>Servidor de envio (SMTP)</li> </ul> | Servidores de envio (SMTP)         Você pode especificar mais de um servidor SMTP (usado para enviar mensagens). Entretanto isso é recomendado somente para usuários avançados. Múltiplos servidores SMTP podem causar erros ao enviar mensagens.         email - mail.studioalpha.com.br (Padrão) )       Adicionar         Editar       Editar         Definir como padrão |                    |
|                                                                                                    | Descrição: <não especificado=""><br/>Servidor: mail.studioalpha.com.br<br/>Porta: 587<br/>Nome de usuário: email<br/>Modo de autenticação: Senha, transmitida de forma insegura<br/>Segurança da conexão: Nenhuma</não>                                                                                                    |                    |
| <u>A</u> ções de contas ▼                                                                                                    | OK Cancelar                                                                                                    |                    |
| •••••                                                                                                    | SL                                                                                                    | uaio <b>aipn</b> a |

8- Na tela seguinte, verifique se as informações estão preenchidas corretamente:

Servidor: mail.studioalpha.com.br

Porta: **465** 

Segurança da conexão: Nenhuma

Modo de autenticação: **Senha, transmitida de forma insegura** (o Thunderbird trata como "insegura" a forma de autenticação sem criptografia)

Nome de usuário: Seu de e-mail completo

| Configuraç            | ões                        |                                          |  |
|-----------------------|----------------------------|------------------------------------------|--|
| <u>D</u> escrição:    |                            |                                          |  |
| <u>S</u> ervidor:     | mail.studioalpha.com.br    |                                          |  |
| Porta: 465 Padrão: 25 |                            |                                          |  |
| S <u>e</u> gurança    | da con <mark>ex</mark> ão: | Nenhuma 🗸                                |  |
| M <u>o</u> do de a    | utenticação:               | Senha, transmitida de forma insegura 🛛 👻 |  |
| Nome de u             | suário:                    | seu e-mail completo                      |  |

Logo, clique em **OK**.

Pronto! A sua conta já está configurada.

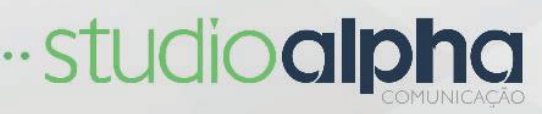